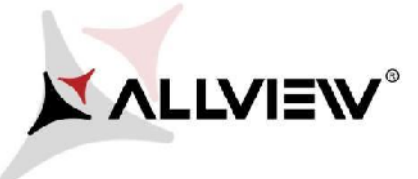

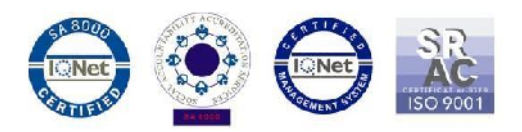

## Процедура за онлайн ъпдейт на Allview X3 Soul Mini Android™ 5.1 / 12.07.2016

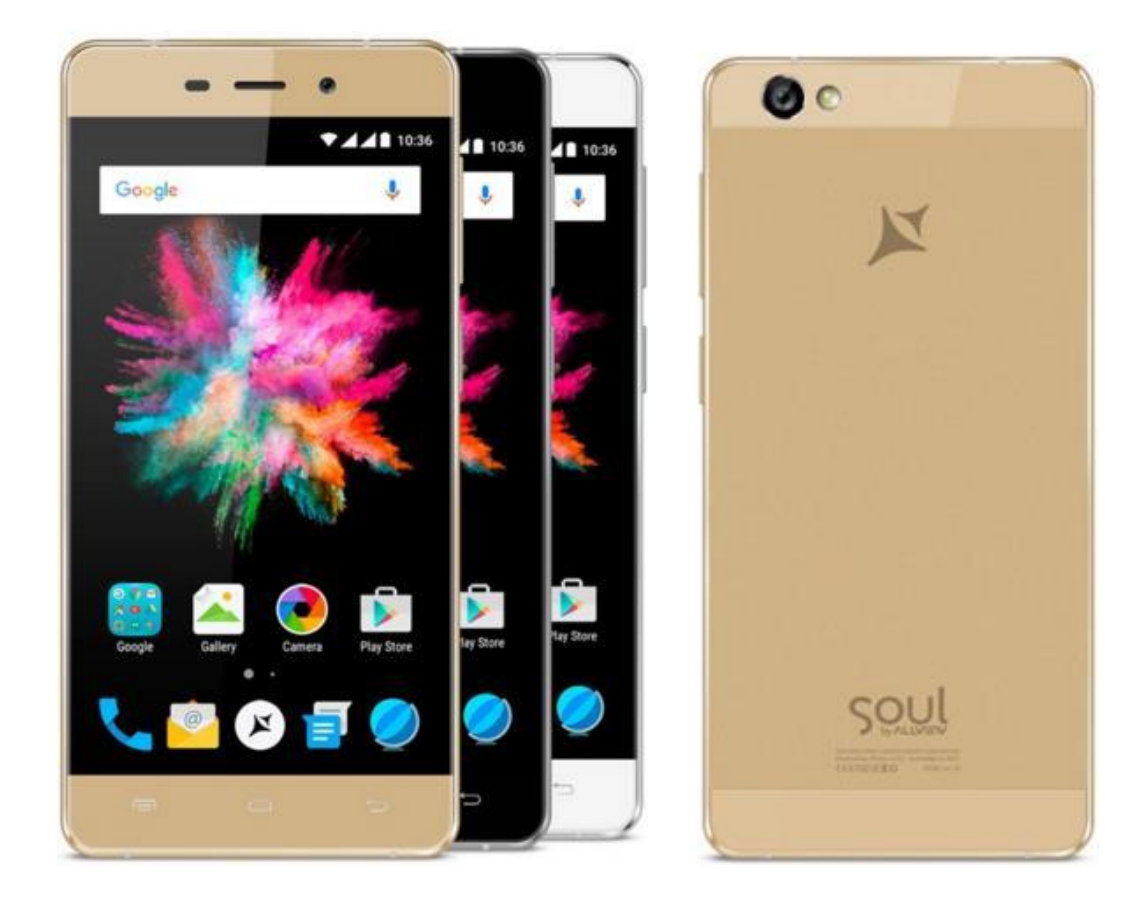

Предимства след ъпдейт на софтуера:

- подобрена стабилност на софтуерната версия;
- ✓ оправени бъгове от предишната версия.

ВНИМАНИЕ! Телефонът трябва да е напълно зареден при стартиране на процедурата.

ВНИМАНИЕ! Моля, в никакъв случай, не прекратявайте процедурата по ъпдейт.

Софтуерният ъпдейт е операция, която извършвате на ваша отговорност, следвайки следните стъпки.

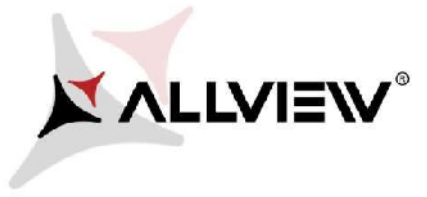

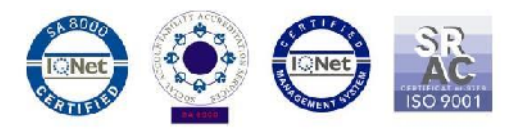

За обновяване на софтуерната версия на смартфона *Allview X3 Soul Mini,* моля следвайте следните стъпки:

1. Включете телефона и го свържете към безжична мрежа.

2. Уверете се, че е поставена микроСД карта в телефона и че тя е избрана по подразбиране, като място за запис.

| € ♥⊿ ∎ 15:33       |                                                |            |
|--------------------|------------------------------------------------|------------|
| ÷                  | Storage                                        | Q          |
| Default write disk |                                                |            |
| Phone storage      |                                                | $\bigcirc$ |
| SD ca              | ard                                            | ۲          |
| SD card            |                                                |            |
|                    |                                                |            |
| Total<br>3.68G     | space<br>B                                     |            |
|                    | Available<br>3.68GB                            |            |
|                    | Apps (app data & media content)<br>Calculating |            |
|                    | Pictures, videos<br>Calculating                |            |
|                    |                                                |            |

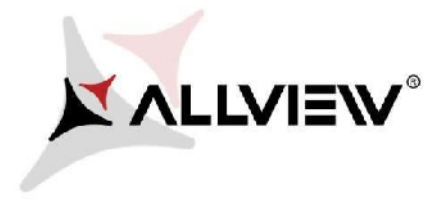

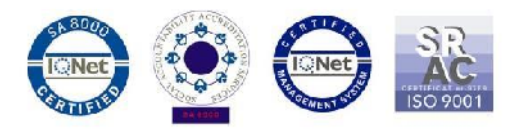

3. Отворете приложението "Update OTA" / актуализация през мрежата /:

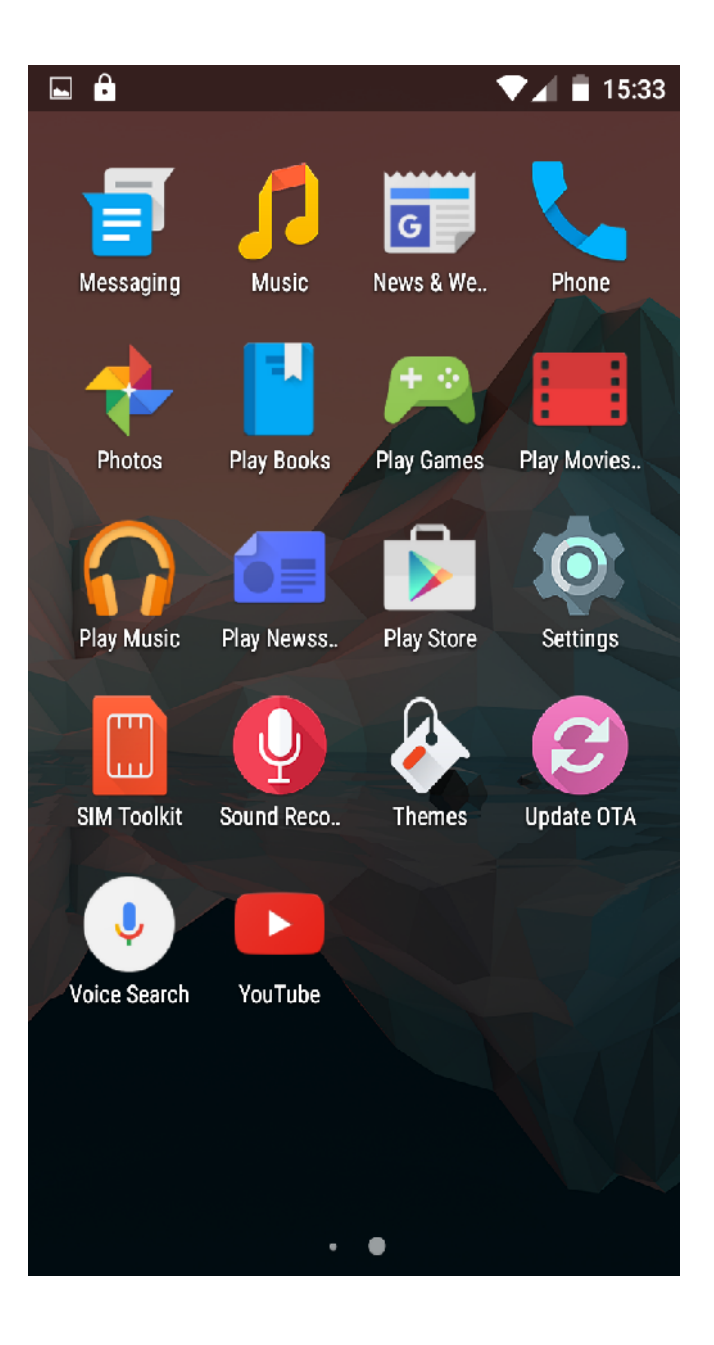

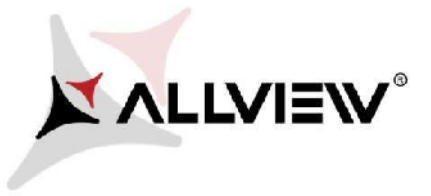

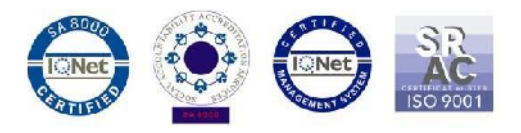

4. Търсете новата софтуерна версия (*X3\_Soul\_mini\_SV20.0*) в приложението "System update". Натиснете бутона Download /сваляне /:

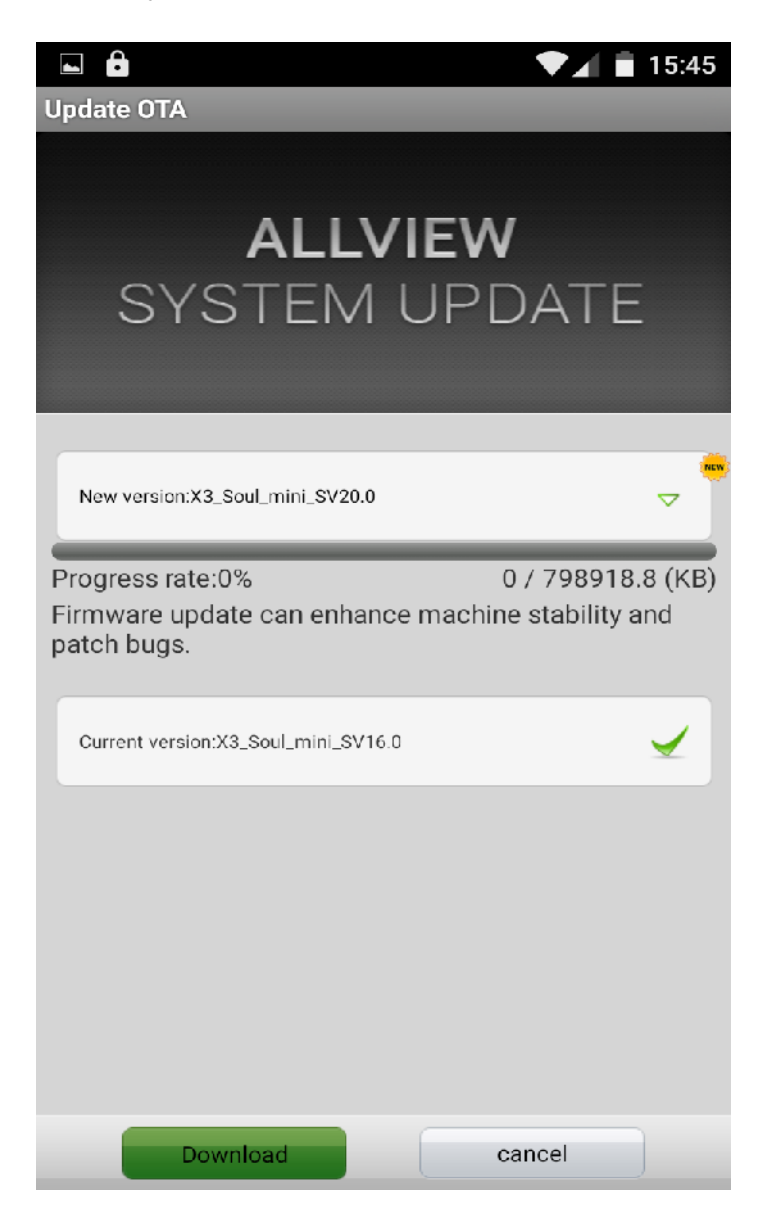

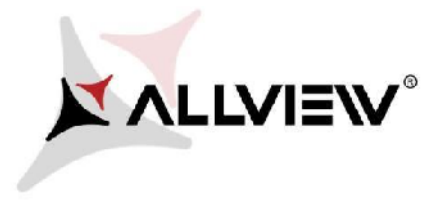

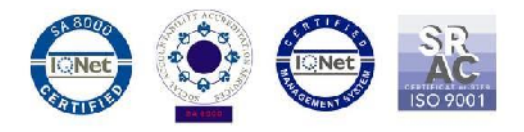

5. Изчакайте, докато новата софтуерна версия се свали и запише на микроСД картата на телефона:

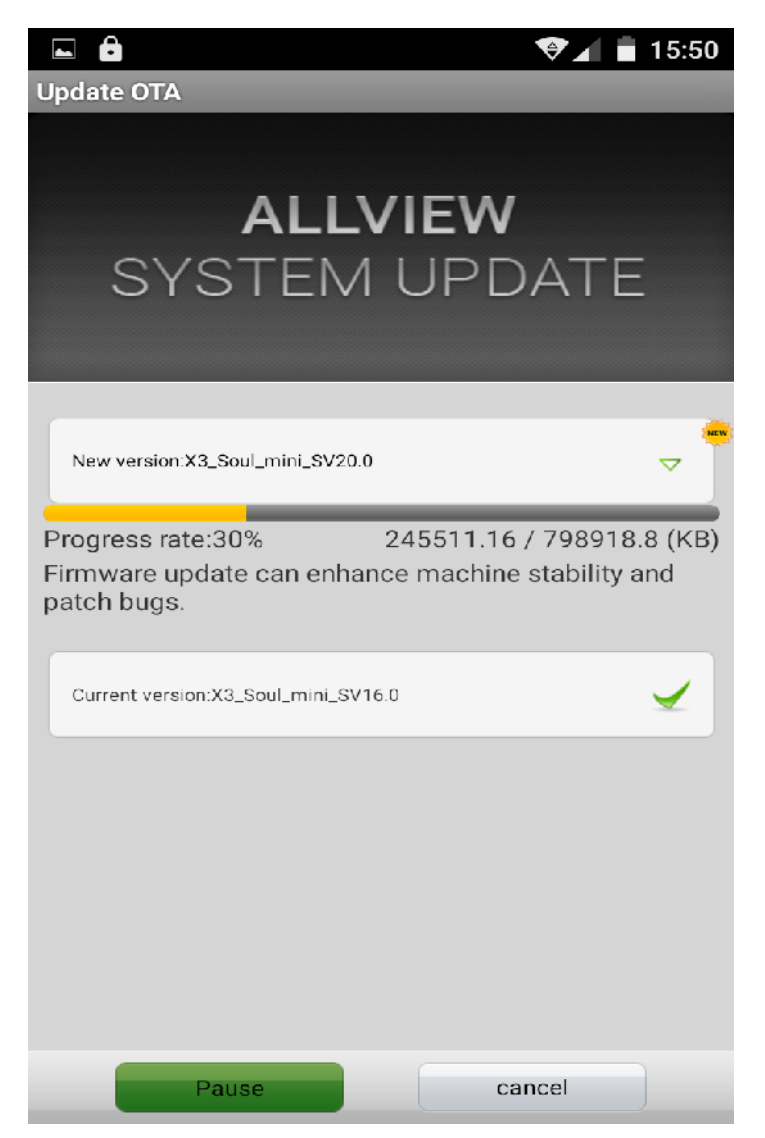

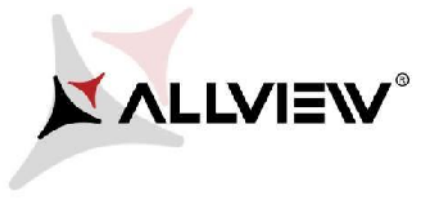

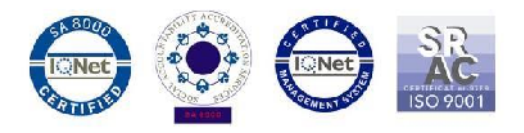

6. Следното съобщение относно софтуерната актуализация ще се покаже на екрана на телефона:

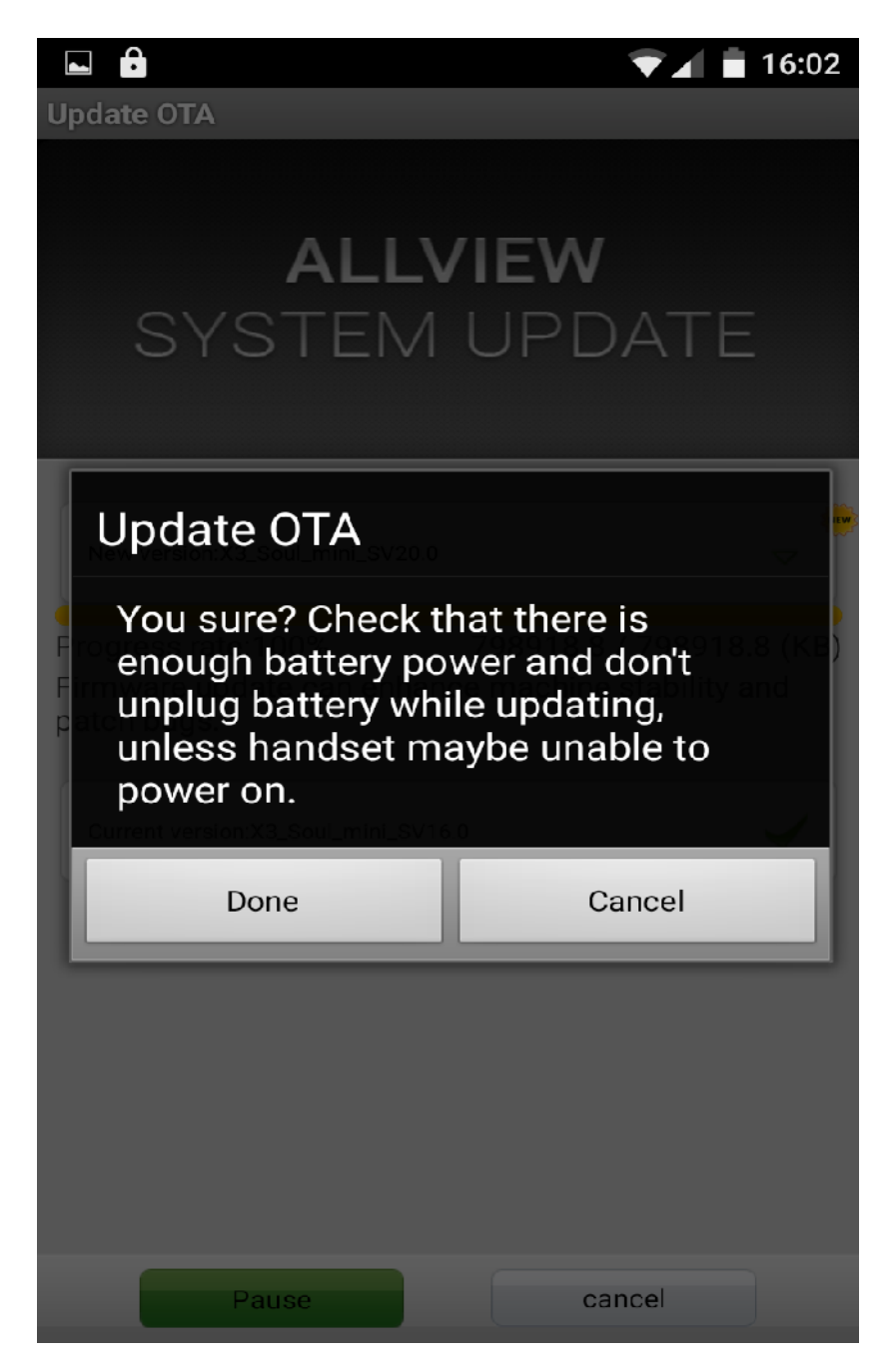

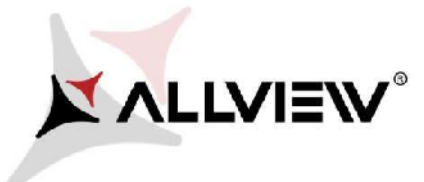

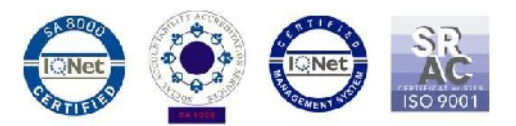

7. Изберете **Start**. Телефона ще се рестартира и процедурата по актуализация ще стартира автоматично.

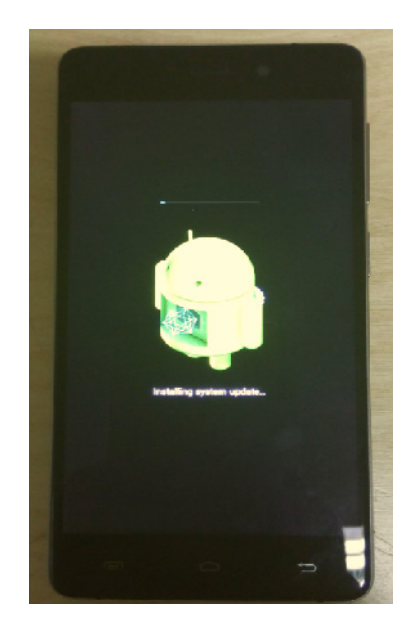

8. След края на процедурата, телефона ще се рестартира автоматично.

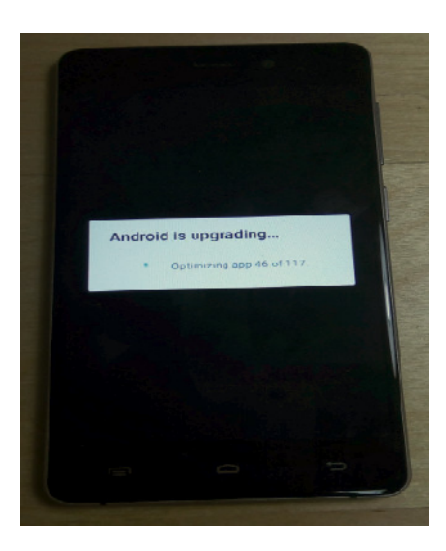

9. "Android is upgrading"/андроид се обновява / ще се покаже на екрана на телефона.

Файлът с актуализацията, записан на микроСД картата, ще се изтрие автоматично, след края на процеса.

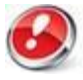

Препоръчваме Factory Reset / връщане до фабрични настройки след рестарт / след актуализацията на софтуера, за да се предотвратят евентуални грешки.

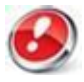

Цялата лична информация и свалени приложения, ще бъдат изтрити от телефона ви след Factory Reset.